# 

2022年11月24日

| _, | 登录系统                  | 1 |
|----|-----------------------|---|
| _  | 矿区申购                  | 2 |
| =. | 网员报价                  | 5 |
| 一、 | - 1 《CA 驱动安装及浏览器设置方注》 | g |

## 一、登录系统

(1)首先打开 IE 浏览器(注:必须使用 IE11 及以上版本浏览器), 进入青海省电子招标投标公共服务平台网站 (https://www.qhdzzbfw.gov.cn/fwpt/),点击交易平台,进入电子 交易平台。

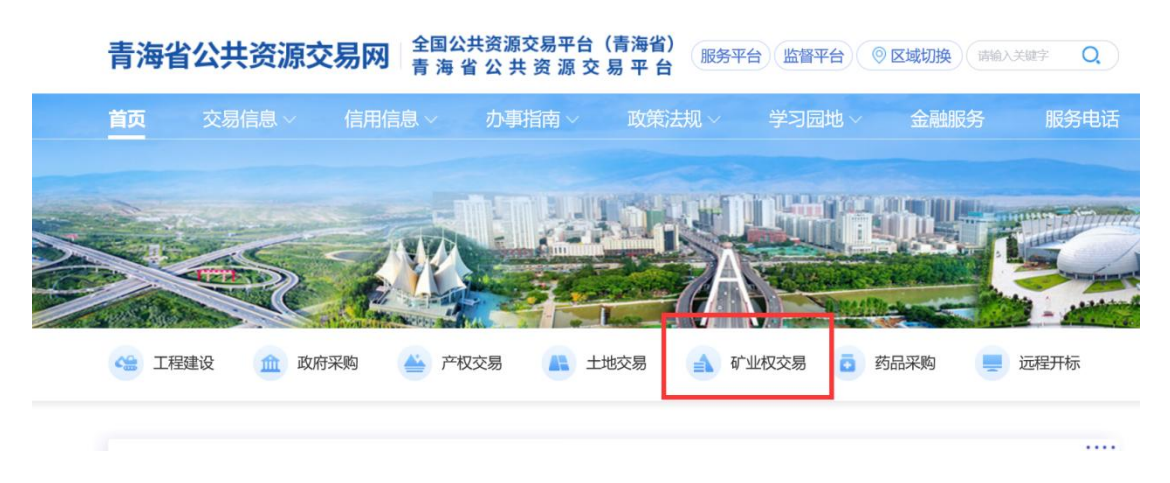

(2)进入电子交易平台后点击【矿业权交易】进入《青海省公共资源交易网 V2.0》系统登录界面。

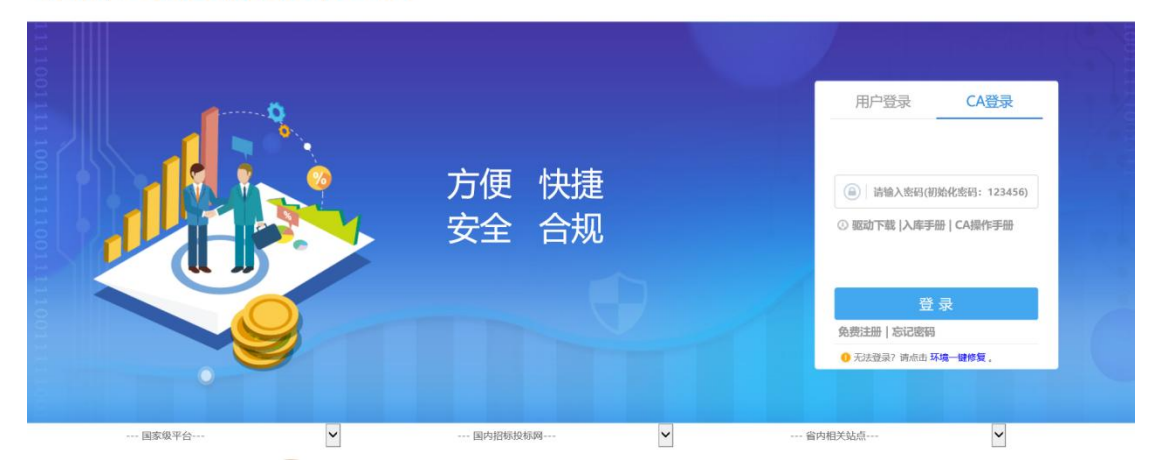

青海省公共资源交易网V2.0

注:①.未注册账号和办理 CA 证书的,请先注册账号并提交基本信息,审核通过后办理 CA 证书,

②. CA 锁登录, 需提前下载安装 CA 驱动并进行浏览器兼容性视图

设置。详见下文附录 1《CA 驱动安装及浏览器设置方法》

#### 二、矿区申购

(1)登录系统后,点击【矿权交易】----【矿区申购】,点击想要申购的标的后方【我要申购】列的操作按钮进入矿区申购流程。

| 青海省                                            | 电子招      | 投标交易平台             | 交易乙方 土地                        | 拍卖<br>36 , 欢迎您!  |                  |         |        | 前帮   | 2<br>●    |
|------------------------------------------------|----------|--------------------|--------------------------------|------------------|------------------|---------|--------|------|-----------|
| <ul> <li>第 Q 2020年08)</li> <li>土地交易</li> </ul> | 月13日 10時 | 100分53秒<br>前区编号:   | £ annaronnae Meisianai : Hi—∓u | 新区名称:            |                  | 报名状态:   | 报名中    | • Q  | 凌素        |
| 4 权父易                                          | 序        | 矿区编号 🗘             | 矿区名称 🕯                         | 报名开始时间 \$        | 报名截止时间 😂         | 矿区状态 \$ | 当前申购状态 | 矿区洋情 | 我要申购      |
|                                                | 1        | 测试富示项目0811         | 测试演示项目0811                     | 2020-08-10 08:00 | 2020-08-13 11:00 | 启动      | 未报名    | Q    | 🔶 🕸       |
| <ul> <li>四风城07</li> <li>二月、月の山市</li> </ul>     | 2        | 黄采网挂 (2020) 016号   | 同仁县西口沟砂石矿                      | 2020-08-07 09:00 | 2020-09-04 17:00 | 启动      | 未报名    | Q    | ¢         |
|                                                | 3        | 黄采网挂 (2020) 015号   | 同仁县银扎木砂石矿                      | 2020-08-07 09:00 | 2020-09-04 17:00 | 启动      | 未报名    | Q    | ¢         |
|                                                | 4        | 黄采网挂 (2020) 014号   | 同仁县还主砂石矿                       | 2020-08-07 09:00 | 2020-09-04 17:00 | 启动      | 未报名    | Q    | <b>\$</b> |
|                                                | 5        | 黄采网挂 (2020) 013号   | 同仁县西口沟粘土矿                      | 2020-08-07 09:00 | 2020-09-04 17:00 | 启动      | 未报名    | Q    | <b>\$</b> |
|                                                | б        | 黄采网挂 (2020) 012号   | 同仁县东于木石料矿                      | 2020-08-07 09:00 | 2020-09-04 17:00 | 启动      | 未报名    | Q    | ÷         |
|                                                | 7        | 西采出让公告 (2020) 08号  | 青海省德令哈市尕海西建筑用砂石矿               | 2020-07-28 09:00 | 2020-08-25 17:00 | 启动      | 未报名    | Q    | ¢         |
|                                                | 8        | 南公采出让公告 (2020) 19号 | 贵南县塔秀乡巴仓北侧一号建筑用砂石              | 2020-07-28 09:00 | 2020-08-24 17:00 | 启动      | 未报名    | Q    | ¢         |

#### (2) 阅读交易规则后点击同意

| 我要申购 ×                                                                               |
|--------------------------------------------------------------------------------------|
| 矿业权交易规则 ^                                                                            |
| 第一章 总 则                                                                              |
| 第一条 为进一步规范矿业权交易行为,确保矿业权交易公开、公平、公正,维护国家权益和矿业权人合法权益,根据《中华人民共和国矿产资源法》《中华人民共和国拍类法》《中华人   |
| 民共和国招标投标法》《矿产资源勘查区块登记管理办法》《矿产资源开采登记管理办法》《探矿权采矿权转让管理办法》,以及《国务院办公厅关于印发整合建立统一的公共资源交易平台  |
| 工作方案的通知》等相关规定,制定本规则。                                                                 |
| 第二条 本规则所称矿业权是指探矿权和采矿权,矿业权交易是指县级以上人民政府国土资源主管部门(以下简称国土资源主管部门)出让矿业权或者矿业权人转让矿业权的行为。      |
| 矿业权出让是指国土资源主管部门根据矿业权审批权限,以招标、拍卖、挂牌、申请在先、协议等方式依法向探矿权申请人授予探矿权和以招标、拍卖、挂牌、探矿权特采矿权、协议等    |
| 方式依法向采矿权申请人授予采矿权的行为。                                                                 |
| 矿业权转让是指矿业权人将矿业权依法转移给他人的行为。                                                           |
| 第三条 矿业权出让适用本规则,矿业权转让可参照执行。                                                           |
| 铀矿等国家规定不宜公开矿种的矿业权交易不适用本规则。                                                           |
| 第四条 矿业权交易主体是指依法参加矿业权交易的出让人、转让人、受让人、投标人、党买人、中标人和党得人。受让人、投标人、党买人、中标人和党得人应当符合法律、法规有关资 🧹 |
| 同意(4) 不同意                                                                            |

(3)申请人信息填写

系统会从企业诚信库中获取单位的相关信息,如申请人信息有不完整

的,可在申请人信息填写步骤进行完善,例如:下图示例中地址一栏 没有信息,则需要将企业地址填写进去。

然后点击下一步,并进行确认。

| 我要申购                      |      |       |                 |       |             |                         |         |     |      |                   | ×            |
|---------------------------|------|-------|-----------------|-------|-------------|-------------------------|---------|-----|------|-------------------|--------------|
| 矿区编号:xjlcsyqkq-2022112101 | 1-01 |       |                 |       |             |                         |         |     | JE   | 务器当前时间: 2022-11-2 | 1 19:48:14 🔺 |
|                           |      |       |                 |       |             |                         |         |     |      |                   |              |
|                           |      |       |                 | 网络报告规 | 11 — 申請人信息5 | <mark>5 →</mark> ASAXOM | -8> 22∞ |     |      |                   |              |
|                           |      |       |                 |       |             |                         |         |     |      |                   |              |
|                           | -    | 1     |                 |       | 1           |                         |         |     |      |                   |              |
|                           | 序    | 名称    | 统一社会信用代码        | 英臣    | 电谱          | New York Water by PT    | 地址      | 人意源 | 法人代表 |                   |              |
|                           | 1    | 格尔木测试 | 911301286171949 | 企业    | 13161512432 | 青海首的宁市城的区               |         | 很大品 | 张三平  |                   |              |
|                           |      |       |                 |       |             |                         | _       |     |      |                   |              |
|                           |      |       |                 |       | Lite        | -                       |         |     |      |                   |              |
|                           |      |       |                 |       | T-22        | P-3                     |         |     |      |                   |              |
|                           |      |       |                 |       |             |                         |         |     |      |                   |              |
|                           |      |       |                 |       |             |                         |         |     |      |                   |              |
|                           |      |       |                 |       |             |                         |         |     |      |                   |              |
|                           |      |       |                 |       |             |                         |         |     |      |                   |              |
|                           |      |       |                 |       |             |                         |         |     |      |                   |              |
|                           |      |       |                 |       |             |                         |         |     |      |                   |              |
|                           |      |       |                 |       |             |                         |         |     |      |                   |              |
|                           |      |       |                 |       |             |                         |         |     |      |                   |              |
|                           |      |       |                 |       |             |                         |         |     |      |                   |              |
|                           |      |       |                 |       |             |                         |         |     |      |                   | ~            |
|                           |      |       |                 |       |             |                         |         |     |      |                   |              |

(4) 按要求上传报名资料,确认准确无误后,点击申请

|       |                 |             | 取方承诺在本次挂牌出社道<br>向竞实资格要求等场达进的行力<br>此"生的全部研究、<br>特此中庸和承诺。<br>申请人物尔木激试<br>法定代表人张三丰<br>联系人及服系方式马式中 | 530中, 知業存在提供虚假選擇選科成不符<br>为, 我方意意承担全部法律责任, 升局指由<br>13161512432<br>申请告例: 2022年11月21日<br>■ ■ ■ |
|-------|-----------------|-------------|------------------------------------------------------------------------------------------------|---------------------------------------------------------------------------------------------|
|       | 电子件名称           | 电子件列表(点击查看) | 电子件管理                                                                                          | 100 Birth                                                                                   |
| ()-   | 設情兄表 无电         | 子件          | 电子件管理                                                                                          | 被公告中的报告材料要求提交                                                                               |
| (*)   | <b>野业执服</b> 无电  | 子件          | 电子件管理                                                                                          | 接公告中的报告材料要求提交                                                                               |
| (*)@  | <b>唐用信息</b> 无电: | 子件          | 电子件管理                                                                                          | 按公告中的报名材料要求分类提交相关网站及系统查询底里信息                                                                |
| (*)85 | 财务审计报告 无电       | 子件          | 电子件管理                                                                                          | 按公告中的报告材料要求提交                                                                               |
| (*)兜  | 見英声明 无电         | 子件          | 电子件管理                                                                                          | 按公告中的报名材料要求提交                                                                               |

(5) 信息确认

申请提交后,申购申请成功。 竞买号在资料核验完成后可查看。

| 我要申购         |     |                     | ×                              |
|--------------|-----|---------------------|--------------------------------|
| 矿区编号:【系统测试】清 | 程檢理 |                     | 服务器当前时间: 2022-11-21 20:34:41 🔨 |
|              |     | POINTE STURY        |                                |
| • 报名信息       |     |                     |                                |
| 4/17.48      | 収编号 | [系統測试] 法履施理         |                                |
| £~10         | 权名称 | 【系统测试】流程梳理          |                                |
|              | 联系人 | 76大戶                |                                |
| Į.           | 派方式 | 13161512432         |                                |
| 15           | 名时间 | 2022-11-21 20:34:36 |                                |
|              | 竟买号 | 请在宽兴资格确认后置看         |                                |
|              |     | 稿认                  |                                |
|              |     |                     | ~                              |

(6) 在标的信息展示列表页面,点击对应标的【矿区详情】列的查 看按钮,打开矿区详情查看页面。

| 土地交易             |          | 矿区编号:                 | 8                 | "区名称:            |                  | 报名状态:         | 报名中    | • Q  | 接索    |
|------------------|----------|-----------------------|-------------------|------------------|------------------|---------------|--------|------|-------|
| 1 权父易            | <b>B</b> | 矿区编号 0                | 矿医名称 \$           | 根料开始时间。          | 报名截止时间 0         | <b>矿区秋态</b> 0 | 当前中期状态 | 矿区详细 | 5.000 |
| む 区 申购           | 1        | 測記進示项目0811            | 興試演示项目0811        | 2020-08-10 08:00 | 2020-08-13 11:00 | 启动            | 已报名    | A    | -     |
| 四次1007<br>将价历史记录 | 2        | <b>蕉采网挂〔2020〕016号</b> | 同仁县西口沟砂石矿         | 2020-08-07 09:00 | 2020-09-04 17:00 | 启动            | 未服名    | a    | \$    |
| 我的文档             | 3        | 黄采网挂 (2020) 015号      | 同仁县银扎木砂石矿         | 2020-08-07 09:00 | 2020-09-04 17:00 | 启动            | 未服名    | Q    | -     |
|                  | 4        | 黄采网挂 [2020] 014号      | 同仁县还主砂石矿          | 2020-08-07 09:00 | 2020-09-04 17:00 | 启动            | 未服名    | Q,   | \$    |
|                  | 5        | 黄采网挂 (2020) 013号      | 同仁县西口沟粘土矿         | 2020-08-07 09:00 | 2020-09-04 17:00 | 启动            | 未服名    | Q,   | \$    |
|                  | 6        | 黄采网挂 (2020) 012号      | 同仁县东干木石料矿"        | 2020-08-07 09:00 | 2020-09-04 17:00 | 启动            | 未服名    | Q    | \$    |
|                  | 7        | 西采出让公告 [2020] 08号     | 青海省德令给市尕海西建筑用砂石矿  | 2020-07-28 09:00 | 2020-08-25 17:00 | 启动            | 未报名    | Q,   | •     |
|                  | 8        | 南公采出让公告 [2020] 19号    | 要南县塔秀乡巴仓北侧一号建筑用砂矿 | 2020-07-28 09:00 | 2020-08-24 17:00 | 启动            | 未报名    | Q    | -     |

### 在矿区详情页面中可矿区进度、竞价倒计时等

| 情                 |                                  |                                   |        |                                   |       |                             |                                  |
|-------------------|----------------------------------|-----------------------------------|--------|-----------------------------------|-------|-----------------------------|----------------------------------|
| 号:【系统测试】xjlcs-2   | 2112302-1                        |                                   |        |                                   |       |                             | 服务器当前时间: 2022-11-24 11           |
| •                 | 申报期                              |                                   | 竟价期    |                                   | 询问期   |                             | 运来<br>延时期                        |
| 公告》<br>2022年11月22 | <b>花布</b><br>日08时00分             | 挂牌开始(自由竞价开始)<br>2022年11月23日18时30分 |        | 挂牌截止(自由竞价截止)<br>2022年11月24日09时30分 |       | 延时竟价开始<br>2022年11月24日09时34分 | <b>竞价结束</b><br>2022年11月24日09时39分 |
| ① 项目竞价结           | 涑                                |                                   |        |                                   | () 竞到 | 《保证金<br><b>0.</b>           | <b>0</b> 万元                      |
| 矿区编号:             | 【系统测试】xjlcs-2211                 | 12302-1                           |        |                                   |       |                             |                                  |
| 矿区名称:             | 【系统测试】xjl测试油=                    | 气交易221123第02号-1                   |        |                                   |       |                             |                                  |
| 公告开始时间            | 2022-11-22 08:00:00              |                                   | 公告截止时间 | 2022-11-24 09:30:00               |       | 保证金到账截止时间                   | 2022-11-23 18:07:29              |
| 保证金收款人            |                                  |                                   | 开户银行   |                                   |       | 保证金账号                       |                                  |
| 出让/服务年限           | 11 年                             |                                   |        |                                   |       | 竟买保证金                       | 0 万元                             |
| 相关附件              |                                  |                                   |        |                                   |       |                             |                                  |
| 电子件名称             |                                  | 电子件列表(点击查看)                       |        |                                   |       | 说明                          |                                  |
|                   | test als also erro — include dat | w                                 |        |                                   |       |                             |                                  |

## 三、网员报价

(1)点击【矿区交易】--【网员报价】点击对应标的【操作】列的操作按钮,进入协议阅读页面。

注:①.须在申购申请核验通过后,标的才有进入竞价的操作按钮。 ②.点开此【网员报价】标的列表页面后,默认显示的是竞价中 的标的; 竞买人可在上方的【竞价状态】筛选框进行筛选,显示全部、 或尚未开始的标的。

| 请点击查看!您有新消息的            | L × 67    | 海省公共资源交易网                                              | 膏海省电子招投标交易平台           | (5) 青海省网上开评标系统                |        |               |                    |                |          |
|-------------------------|-----------|--------------------------------------------------------|------------------------|-------------------------------|--------|---------------|--------------------|----------------|----------|
| 件(F) 编辑(E) 查看(V)        | 收藏夾(A)    | 工具(T) 帮助(H)                                            |                        |                               |        |               |                    |                |          |
| 🕌 Epoint 🔻 📕 其他 🔹       | 🕶 🔒 QH 🔫  | ・ 🕌 格尔木 🔻 🅌 兰州市 🔻                                      | 🕌 延安 👻 🙆 网页快讯库 🔻       |                               |        |               |                    |                |          |
| 青海省                     | 电子招       | 召投标交易平台                                                | 交易乙方                   | 土地拍卖。<br>点 <b>测信6</b> , 欢迎您 ! |        |               | 計                  | <b>?</b><br>帮助 | U<br>XII |
| 😘 🏟 📇 2020年0            | 8月13日 118 | 103 <del>33</del> 398 <sup>97</sup> 116 10 10 10 10 10 | 語: 4009280095 服務者指導: 南 | - 至開日 8:00-17:30              |        |               |                    |                |          |
| 土地交易                    |           | 矿区编号:                                                  |                        | 矿区名称:                         | 寬价状态:  | 全部            | •                  | の機変            |          |
| 矿权交易                    | 序         | 6'E#3+                                                 |                        | 17区名称 ≑                       | 18/9/0 | 全部            |                    | 完約状态           | 5        |
| (1) 矿区电购                | 1         | 测试演示项目0811                                             |                        | 测试室示项目0811                    |        | 而来开始<br>1 宽价中 |                    | 正在竟价           | 4        |
| 日 网页报价<br>(1) 和众王中(17年) | 2         | 测试矿权演示                                                 |                        | 奏试矿权演示                        |        | 1 延时竟价        |                    | 竟价结束           | 1        |
| - 我的文档                  | 3         | 【系统演标】-Z0508                                           |                        | 【系统测试】-20508                  |        | 1 寬价结束        |                    | 竟价结束           | /        |
|                         | 4         | 【系统测试】-Z0504                                           |                        | 【新统测标】 - 20504                |        | 1 询问期         |                    | 竟价结束           | (        |
|                         | 5         | 【系统测试】-Z20200429                                       |                        | 【系统测试】-矿权商价                   |        | 1 2           | 020-04-30 11:03:31 | 宽价结束           |          |
|                         | 6         | 课程式延时时间设                                               |                        | Wind Step 10 1 Sta            |        | 1 2           | 020-04-08 10:00:00 | 竞价结束           | 3        |
|                         | 7         | 御武-海南州保证金0320-2                                        |                        | 测试-海南州保证金                     |        | 1 21          | 020-03-22 14:30:00 | 竟价结束           |          |
|                         | 8         | 测试·海南州保证金0320-3                                        |                        | 测试-海南州保证                      |        | 1 2           | 020-03-22 14:00:00 | 竞价结束           |          |
|                         | 9         | 劉试海南州保证金0320                                           |                        | 测试海南州保证金                      |        | 1 21          | 020-03-22 15:00:00 | 竟价结束           |          |
|                         | 10        | 测试探矿权成交公告模板                                            |                        | 测试探计权成交公告模板                   |        | 1 21          | 020-03-12 08:00:00 | 竟价结束           |          |
|                         | 11        | 测试矿权数据库迁移测试202                                         |                        | 测试扩权数据库迁移测试20200307-2         |        | 1 2           | 020-03-08 12:30:00 | 寬价结束           |          |
|                         | 12        | 測试-数据库迁移20200307-1                                     |                        | 测试-数据库迁移20200307-1            |        | 1 21          | 020-03-08 12:00:00 | 竟价结束           |          |
|                         | 13        | 20200302-1                                             |                        | 测试                            |        | 1 2           | 020-03-03 08:30:00 | 竟价结束           |          |
|                         |           | I have been been been been been been been be           |                        |                               |        |               |                    | -              |          |

(2)阅读《电子竞价风险告知及接受确认书》内容,点击【同意】 按钮后进入报价页面。

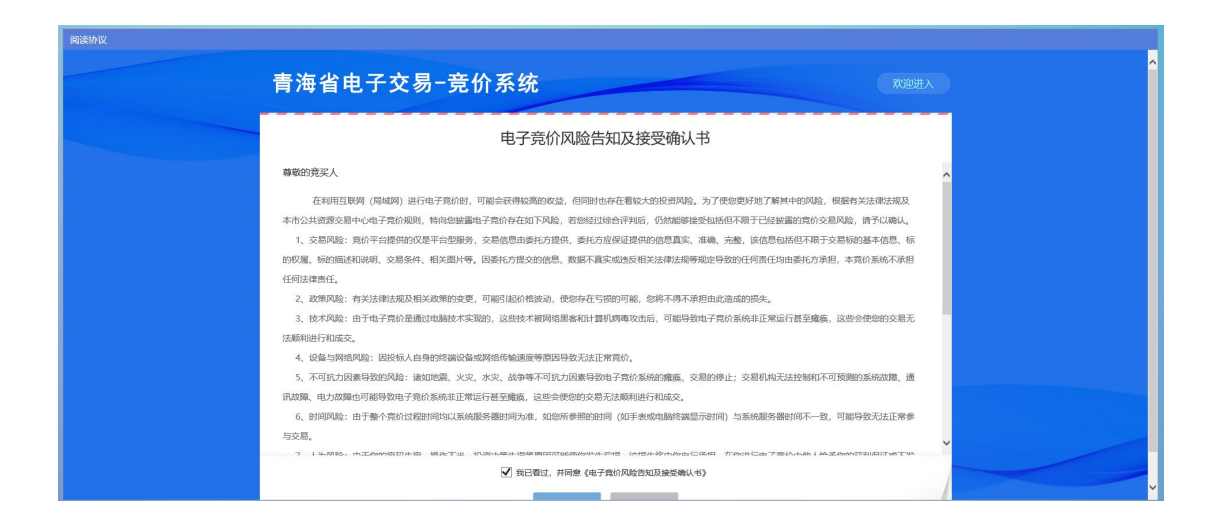

(3) 竞价系统页面

展开更多按钮:点击竞价系统页面左上角的展开更多按钮,展开竞价 概况和竞价记录功能,可以查看到本竞价项目的概况信息和竞价记录 信息。

| 【系统测试】油气探矿权流程测试(演示后)【引                   | 竞价人编号 <b>&amp;</b> 竞价家数: 1/3                      |
|------------------------------------------|---------------------------------------------------|
| 竟价概况                                     | 三▶<br>当前状态: 正在竞价 标准时间: 2022-11-21 20:15:04 网络状况:I |
| 开始时间: 2022-11-21 19:40:00<br>起始价: 1.00万元 | ④ 距询问期开始: 00 天 11 时 44 分 56 秒                     |
| 竟价方式: 加价<br>竟价阶梯: 11.00万元<br>延时周期: 300秒  | 当前最高价格: 56.00 万元                                  |
| 長你记录 目                                   | 当前最高价竟价人: 0001                                    |
| 0001 56.00 20:12:05.393                  | 1倍 2倍 3倍 4倍 5倍 6倍                                 |
|                                          | 1.00 万元                                           |
|                                          | 快速报价    委托报价    提交报价                              |
| 💬 【重要提示】 竞价时间以服务器时间为准                    | =                                                 |

(4) 报价说明

快速报价 = 起始价金额或当前最高报价金额 + 竞价阶梯金额 × 1 委托报价:委托报价可以实现无人值守报价,点击【委托报价】 后,进入委托报价书的页面,需要在委托报价书里面设置委托报价时 间间隔(以分钟为单位,即间隔多长时间进行一次快速报价)、委托 最高价小写(以万元为单位,即委托报价最高报价到多少万元停止委 托报价)填写完毕后点击【确认】即可开始委托报价。

温馨提示:为避免报价失误,请尽量选择自行手动报价,非必要情况 尽量少使用委托报价。

提交报价 = 起始价金额或当前最高报价金额 + 竞价阶梯 ×1、2、3、 4、5、6(具体竞价阶梯的倍数, 竞买人可自行选择)

(5) 询问期

挂牌期限届满,有两人(含)以上已报价的,系统会询问是否参加延 时竞价,竞买人需在询问期内作出选择。竞买人点击【参加】可进入 延时竞价环节,点击【不参加】则放弃竞价。

注: 当前报价最高的竞买人默认自动进入延时竞价。

|       | 询[                  | 问期            | ③ 00 天 00 时 29 分 54 秒 |
|-------|---------------------|---------------|-----------------------|
|       | 130分钟内不点击"参加"按钮     | 1, 意味着不能参加延时到 | 意价                    |
| 2 1 请 | 重决断是否参加延时竞价         |               |                       |
| 3 1-  | 2点击参加,就意味着您认真阅<br>1 | 读了以上矿区出让文件    |                       |
|       | 会 hu                | 不参加           |                       |
|       | . <del></del>       | 1.2MH         |                       |
|       |                     |               |                       |

(6) 延时竞价

延时周期为 240 秒, 在 240 秒 内每报一次价, 系统会自动进入下 一个 240 秒倒计时, 直至 240 秒周期内无人报价则延时竞价结束。

| 國武計业权名称0098【寬价人扁号: 0003】 |                          |                  | L 克价家教: 2/2 |
|--------------------------|--------------------------|------------------|-------------|
| *= 新助社志: 延时竞价            | 家期间: 2018-04-26 18:01:12 | e.               | 网络状况: ,     |
| ③ 脂肪时期的结束: 00 天 0        | 0 at 03 % 59 %           |                  |             |
| <u> </u>                 |                          |                  |             |
| 1倍 2倍                    | 3倍 4倍                    | 5 倍              | 6 倍         |
| 114.00                   |                          |                  | 万元          |
| 快速服价                     | 委托根价                     | 提交报价             |             |
| (重要提示) 共同时间GI超身份时间为准     | <b>董奕</b> 提示: 拨价成功       | 1 摄影为: 114.00万元。 |             |

(7) 竞价结束

延时竞价阶段结束后,则该标的所有竞价流程结束。

| 测试矿业权名称0098【党价人编号:00               | 03]                       |         | <b>點</b> 我价家数:2/2 |
|------------------------------------|---------------------------|---------|-------------------|
| •≡<br>当前状态: 宽价结束                   | 后期到月: 2018-04-26 18:08:34 |         | Filebox: and      |
| ③ 距离約45年91间: 00 天                  | : 00 H 00 分 00 H          |         |                   |
| 当前最高的性 122.00 万元<br>当前最高的亮的人: 0004 |                           |         |                   |
| 1倍 2倍                              | (3) 谢谢参与                  | 5 倍     | 6 倍               |
| 120.00                             |                           |         | 万元                |
| 快速服价                               | 委托报价                      | 提交报价    |                   |
| 夏 重要提示: 接印成功1 接印为: 120.00万元。       | 重要清学: 当新期价记               | 不是您的模妙。 |                   |

## 附录 1《CA 驱动安装及浏览器设置方法》

#### (1) CA 驱动安装说明

首先进入青海省电子招标投标公共服务平台:

https://www.qhggzyjy.gov.cn/fwpt/

| 青海省公共资                                                 | <b>源交易网</b> 青海     | 公共资源交易平台<br>省 公 共 资 源 交   | (青海省)<br>易平台 服务平 | 台监督平台(③                                                                                                    | )区域切换 请输入3                                                                                                    |                  |
|--------------------------------------------------------|--------------------|---------------------------|------------------|----------------------------------------------------------------------------------------------------|----------------------------------------------------------------------------------------------------|------------------|
| 首页 交易信息                                                | ~ 信用信息~            | 办事指南 ~                    | 政策法规 ~           | 学习园地 ~                                                                                                    | 金融服务                                                                                                    | 服务电话             |
|                                                        |                    |                           |                  |                                                                                                    |                                                                                                    |                  |
| Contraction of the second                              |                    | n-n-Lu                    | Lo del           |                                                                                                    |                                                                                                    | WIRADAMAN        |
|                                                        |                    |                           | À                | Tanja (                                                                                                    |                                                                                                    | and the second   |
| C. Star                                                |                    |                           |                  | C. Senator                                                                                                    | -                                                                                                    | - Antonia        |
| ♀ 您现在的位置: 首页 >办事                                       | 指南 >下载中心           |                           |                  |                                                                                                    |                                                                                                    |                  |
|                                                        | 下载中心               |                           |                  |                                                                                                    |                                                                                                    |                  |
| 交易流程                                                   | ・青海公共资源            | 原交易平台CA驱动(青)              | 每互联互通版)          |                                                                                                    |                                                                                                    | 2022-06-24       |
|                                                        | ・ 评标专家视频           | 硕会议安装包                    |                  |                                                                                                    |                                                                                                    | 2022-08-18       |
| 操作手册                                                   | ・青海省不见西            | 面开标系统操作手册(                | 代理机构)            |                                                                                                    |                                                                                                    | 2022-07-14       |
| 下我由心                                                   | ・青海省不见の            | 面开标系统操作手册(<br>三〇〇〇世次海古星五〇 |                  |                                                                                                    | ***                                                                                                    | 2022-07-14       |
| 1 40.1.0                                               | · 大丁印反南/           | 学自公共实源父易平百                | 土1416息数店库八库/     |                                                                                                    | 为比以思大山                                                                                                    | 2021-05-00       |
| 进入"下载中心                                                | ひ"栏目,「<br>         | 下载驱动                      | 安装包。             |                                                                                                    |                                                                                                    | ^                |
| <ul> <li>         · 您现在的位置:首页 &gt;办事指南     </li> </ul> | > 下载中心             |                           |                  |                                                                                                    | A CONTRACTOR OF THE OWNER OF THE OWNER OF THE OWNER OF THE OWNER OF THE OWNER OF THE OWNER OF THE OWNER OF THE |                  |
|                                                        | 青海公共               | 资源交易平台CA                  | 驱动(青海互联互         | 江通版)                                                                                                    |                                                                                                    |                  |
|                                                        | 【信息时间:2022         | /06/24】 【 阅读》             | 灾数: 5418 】 🚦     | 的 11 日本 11 日本 11 1 |                                                                                                    |                  |
| CA锁登陆系统之前请先                                            | 下载安装本驱动,驱动安装       | 注意事项及安装过程                 | 见驱动安装操作手册。       |                                                                                                    |                                                                                                    |                  |
| 下载见附件                                                  |                    |                           |                  |                                                                                                    |                                                                                                    |                  |
|                                                        |                    |                           |                  |                                                                                                    |                                                                                                    |                  |
| 附件:                                                    |                    |                           |                  |                                                                                                    |                                                                                                    |                  |
| 新版CΔ驱动安装流程<br>新点驱动(書海互联互)                              | docx<br>甬版)1.6.rar |                           |                  |                                                                                                    |                                                                                                    |                  |
|                                                        |                    |                           |                  |                                                                                                    |                                                                                                    |                  |
|                                                        |                    |                           |                  |                                                                                                    |                                                                                                    |                  |
| married TO A                                           |                    | T 101-101-00              | -                |                                                                                                    | 5                                                                                                    | Þ •, 🙂 🎐 📾 🐁 👕 🖌 |
|                                                        |                    | · · · · · · · ·           |                  |                                                                                                    |                                                                                                    |                  |

下载完成后,解压,双击应用程序。

| 名称 ^               | 修改日期           | 类型   | 大小         |
|--------------------|----------------|------|------------|
| 😒 新点驱动(青海互联互通版)1.6 | 2022-7-1 17:08 | 应用程序 | 163,494 KB |

点击快速安装,进入安装页面。

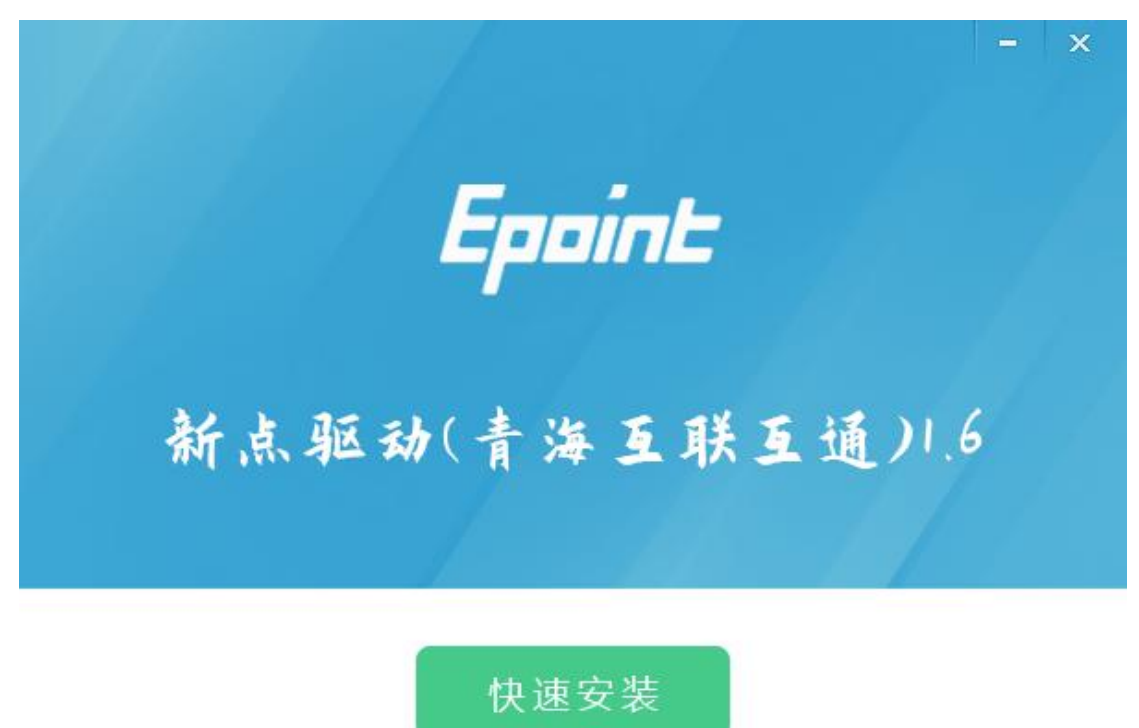

#### 自定义安装>>

选择快速安装,默认均点确定,下一步,直到安装完成。

(2) 驱动安装后检测

1、 启动检测工具

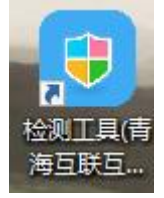

用户可以点击桌面上的新点检测工具图标来启动检测工具。

#### 2、 系统检测

用户可以点击"一键检测",选择证书,输入 Pin 码,可以检测 该证书 Key 是否可以正常使用。

| 青海互联互通新点证书助手            |                  |             |                               |                                                        |                   | - ×              |
|-------------------------|------------------|-------------|-------------------------------|--------------------------------------------------------|-------------------|------------------|
| <b>Eppint</b> 新点证书助手    | <b>会</b><br>一键检测 | (2)<br>证书显示 | 公     章     则     试           | <b>()</b><br>常用工具                                      |                   |                  |
|                         | 欢ì               | 迎使用         | 青海互                           | 联互通证                                                   | 正 <mark>书助</mark> | 手                |
|                         |                  | 最新检测        | <sup>时间 2022-10</sup><br>一键检测 | -21 16:53:48                                           | 标桥知道              | 清理证书 🔇           |
| W中は近<br>www.hbca.org.cn | ົອ               |             | *                             | ₩<br>「「「「」「」<br>「」」<br>「」」<br>「」」<br>「」」<br>「」」<br>「」」 |                   | <b>1</b><br>登录系统 |
| 版本号 1.0.0.06            |                  |             |                               |                                                        | 版权所有              | 国泰新点软件股份有限公司     |

| 海互联互通新点证书助手          |            |             |           | 当前检测模式 CA锁检测     | 修改检测模式 | - × |
|----------------------|------------|-------------|-----------|------------------|--------|-----|
| <b>Eppint</b> 新点证书助手 | →建检测       | (2)<br>证书显示 | 2<br>签章测试 | <b>※</b><br>常用工具 |        |     |
| ✓ 检测通过               |            |             |           | 一键登录系统<br>波回重新输测 | 强力卸载   |     |
| 证书控件初始化检测            |            |             |           |                  | õ      | -   |
| 本系统锁检测               |            |             |           |                  | 0      |     |
| 证书初始化检测              |            |             |           |                  | 0      |     |
| 签名验签检测               |            |             |           |                  | 0      |     |
| 加密解密检测               |            |             |           |                  | 0      |     |
| 控件检测                 |            |             |           |                  |        |     |
| 签章控件检测               | 版本号: 4.0.1 | 1.109       |           |                  | 0      |     |
| 加密控件检测               |            |             |           |                  | 0      |     |
| 读锁控件检测               |            |             |           |                  | 0      |     |
| 核心组件检测               |            |             |           |                  | 0      |     |
| 系统检测                 |            |             |           |                  |        |     |
| 解除注册表锁定              |            |             |           |                  | 0      |     |
| FIP验证的加解密算法检测        |            |             |           |                  | 0      |     |
| 清除SSL缓存              |            |             |           |                  | 0      |     |

如果检测完成后显示检测通过,且以上都是打勾,系统所需要控件都 安装完毕了。

#### 3、 签章检测

此功能是用于测试证书 Key 是否可以正常盖章,请点击签章测试, 在 出现的窗口中,选择签章的名称和签章的模式,并输入您的证书 Key 的密码,点击确定按钮。

|     | 0 1 0 | ↑ ↑ ♥ Ø | 青海省政务服务云平台定制                                                             |
|-----|-------|---------|--------------------------------------------------------------------------|
|     | · 登章  |         | 标文件及 有关附<br>B定, 经考察现场<br>低、工程量清单及<br>要求承包 上述工程<br>车招标文 件列举的<br>程投标资格的处理, |
| 页码: | 1 /3  |         | ● ● ● ● 自动适应 +                                                           |

如果能成功加盖印章,并且有勾显示,则证明您的证书 Key 没有

问题。

投标函及投标函附录 (一)投标函 致:w测试招标人单位00111 (招标人名称) 1、根据已收到贵方的测试 hzy 工程的招标文件,并已详 牛及 有关附 件. 2、遵照《中华人民共和国招标投标法》、《江苏省招标投标 等 关规定 经考察现场 和研究上述工程招标文件的投标须知、合同条款、标准和 程量清单及 范、 其他有关文件后,我方承诺:愿以人民币 金额 (大写); 臺亿元 (小写): 100000000元 的投标报价并按上述合同条款、标准和技术规范、图纸、工程量清单等要求承包 上述工程 的施工、竣工并修补其任何缺陷。 3、我方完全理解和接受招标文件第8.10.1条的规定,我方承诺一旦出现本招标文件列举的 不良行为,将自觉接受贵方暂停或者取消今后我方参加贵方其他任何工程投标资格的处理, 并接受有关部门作出的进一步处理。

(3) IE 浏览器配置(也可以打开下载的驱动,点击一键检测, 即可自动完成浏览器设置)

①. 打开 IE 浏览器, 输入网址:

http://www.qhggzyjy.gov.cn/TPBidder/memberLogin

进入《青海省公共资源交易网 V2.0》系统登录界面。

②. 在如下图位置点击鼠标右键,勾选"菜单栏"调出菜单栏

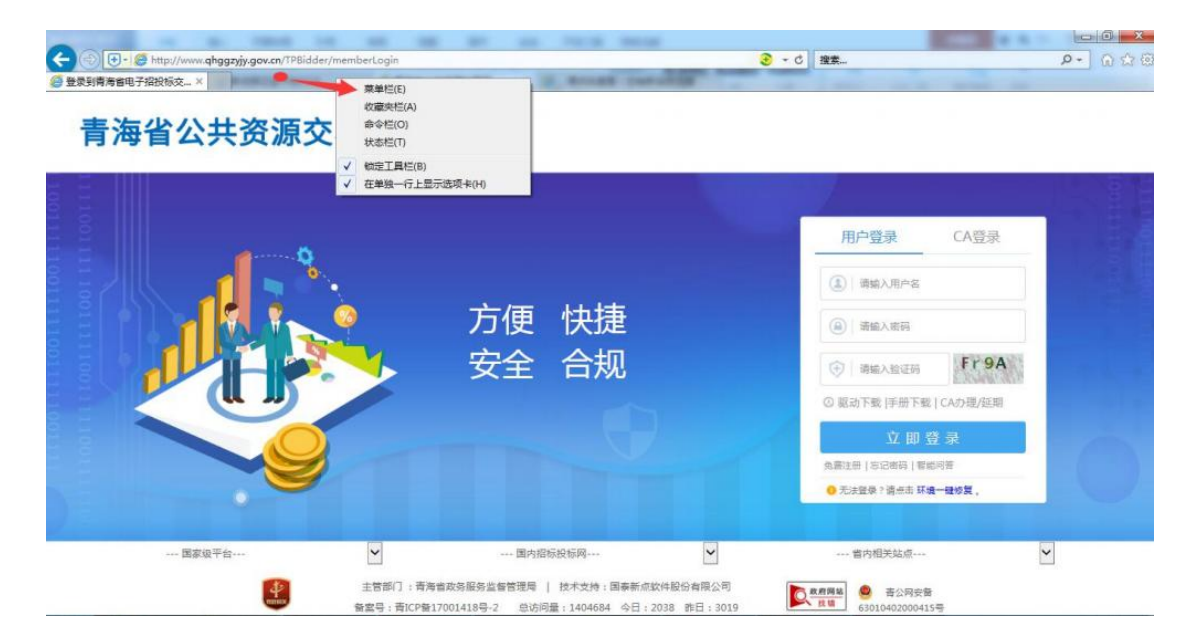

#### ③. 点击"工具"---"兼容性视图设置"

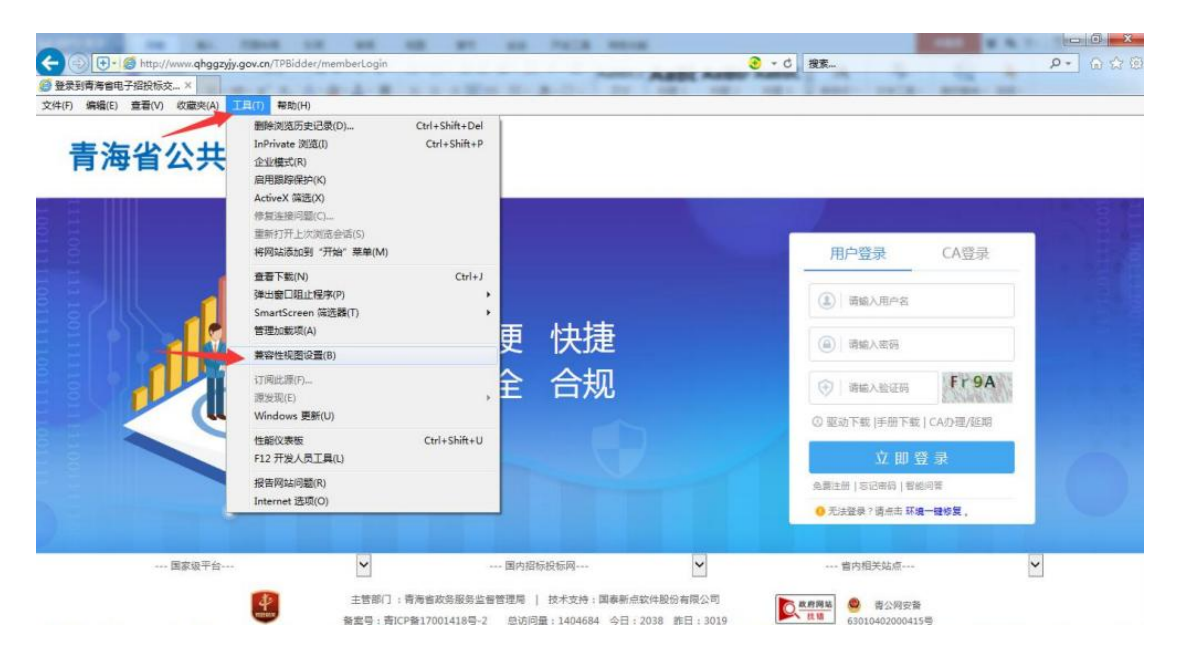

## ④. 点击"添加"---关闭 完成

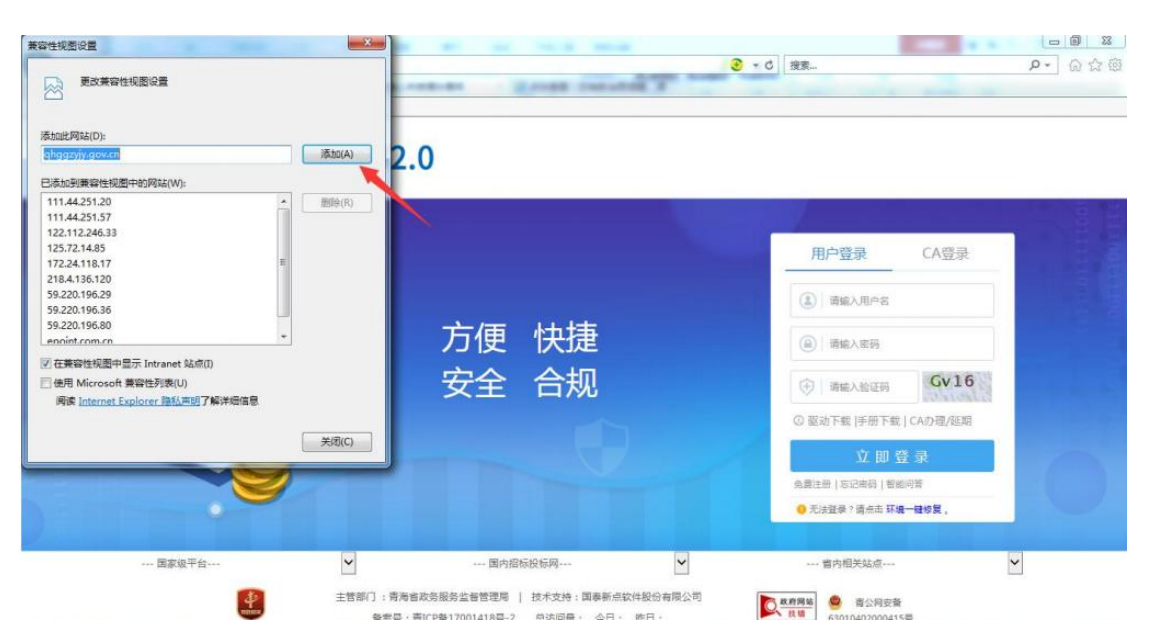